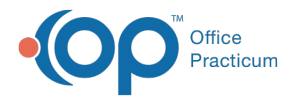

## Database Cleanup: Register (Patient Status)

Last Modified on 12/13/2021 2:30 pm EST

Version 20.13

## Path: Admin tab > Archive Records button > Database Cleanup tab > Register tab

## About

The Register tab of Database Cleanup updates the patient's status in their chart to 'Inactive' by patient age or by the date of their last visit.

| 🐵 Archive Medical Records |                                                                                |                                                       |                                     | ×                 |
|---------------------------|--------------------------------------------------------------------------------|-------------------------------------------------------|-------------------------------------|-------------------|
| Daily                     | Database Cleanup                                                               | Vhy Archive Records                                   |                                     |                   |
| Scann                     | ed Items Referral Lette                                                        | rs Diagnostic Tests                                   | Register                            | $\langle \rangle$ |
| •                         | Inactivate any patient<br>Inactivate any patient<br>a sick or well visit in th | older than age:<br>who hasn't had<br>e past x months: | 0 Vears<br>0 Months<br>Set Inactive |                   |

## Set Register Update Criteria

- 1. Navigate to the Register tab of Database Cleanup by following the path above.
- 2. Select one of the following radio buttons and select the corresponding Years/Months to update patient statuses to Inactive:
  - Inactivate any patient older than age: Use the drop-down or enter the numeric value of Years.
  - Inactivate any patient who hasn't had a sick or well visit in the past x months: Use the drop-down or enter the numeric value of Months.
- 3. Click the Set Inactive button when ready to proceed.
- 4. Once complete a dialog box displays informing that the Patient records have been inactivated. Click OK.

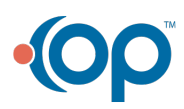